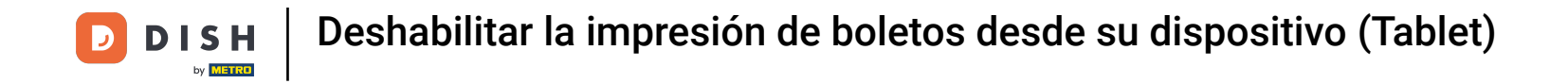

Bienvenido a la aplicación DISH POS. En este tutorial, te mostramos cómo desactivar la impresión de tickets. Primero, abre el menú.

| =              | DISH POS        | HD Video Demo | o Spanish ÁREA | PEDIDOS ABIEF | RTOS CUENTAS DE CLIENTE |            | ¢ |
|----------------|-----------------|---------------|----------------|---------------|-------------------------|------------|---|
| Rest<br>2 asie | aurante<br>mtos | ⓑ∞ ॎ 4        | Terraza        |               | Venta directa           | E-Commerce |   |
|                |                 |               |                |               |                         |            |   |
|                |                 |               |                |               |                         |            |   |
|                |                 |               |                |               |                         |            |   |
|                |                 |               |                |               |                         |            |   |
|                |                 |               |                |               |                         |            |   |
|                |                 |               |                |               |                         |            |   |
|                |                 |               |                |               |                         |            |   |

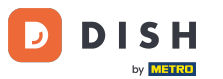

Desplázate hacia abajo y pulsa en Deshabilitar la impresión de tickets para desactivar temporalmente la impresión. Nota: Si cierras la sesión, volverá automáticamente a la configuración por defecto. También puedes desactivarla en el Backoffice.

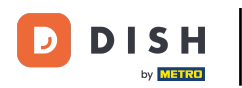

| 0               |                                         | Spanish ÁREA PEDIDOS ABIERTOS CUENTAS DE CLIENTE |               |            |  |
|-----------------|-----------------------------------------|--------------------------------------------------|---------------|------------|--|
| Č               |                                         | Terraza                                          | Venta directa | E-Commerce |  |
| Gerente Gerente |                                         |                                                  |               |            |  |
| ¢               | Imprimir informe                        |                                                  |               |            |  |
|                 | Datáfono                                |                                                  |               |            |  |
| ?               | Pagos inesperados                       |                                                  |               |            |  |
| ଟ               | Dish Support                            |                                                  |               |            |  |
| Ä               | Estado de autoservicio                  |                                                  |               |            |  |
|                 |                                         |                                                  |               |            |  |
| ₽               | Deshabilitar la impresión de<br>tickets |                                                  |               |            |  |
| ð               | Volver a imprimir/Reabrir<br>pedido     |                                                  |               |            |  |
| Ø               | Ajustes                                 |                                                  |               |            |  |
| Ð               | Cierre de sesión                        |                                                  |               |            |  |

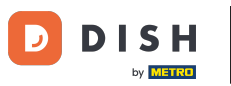

A continuación, recibirás un mensaje indicando que la impresión está desactivada.

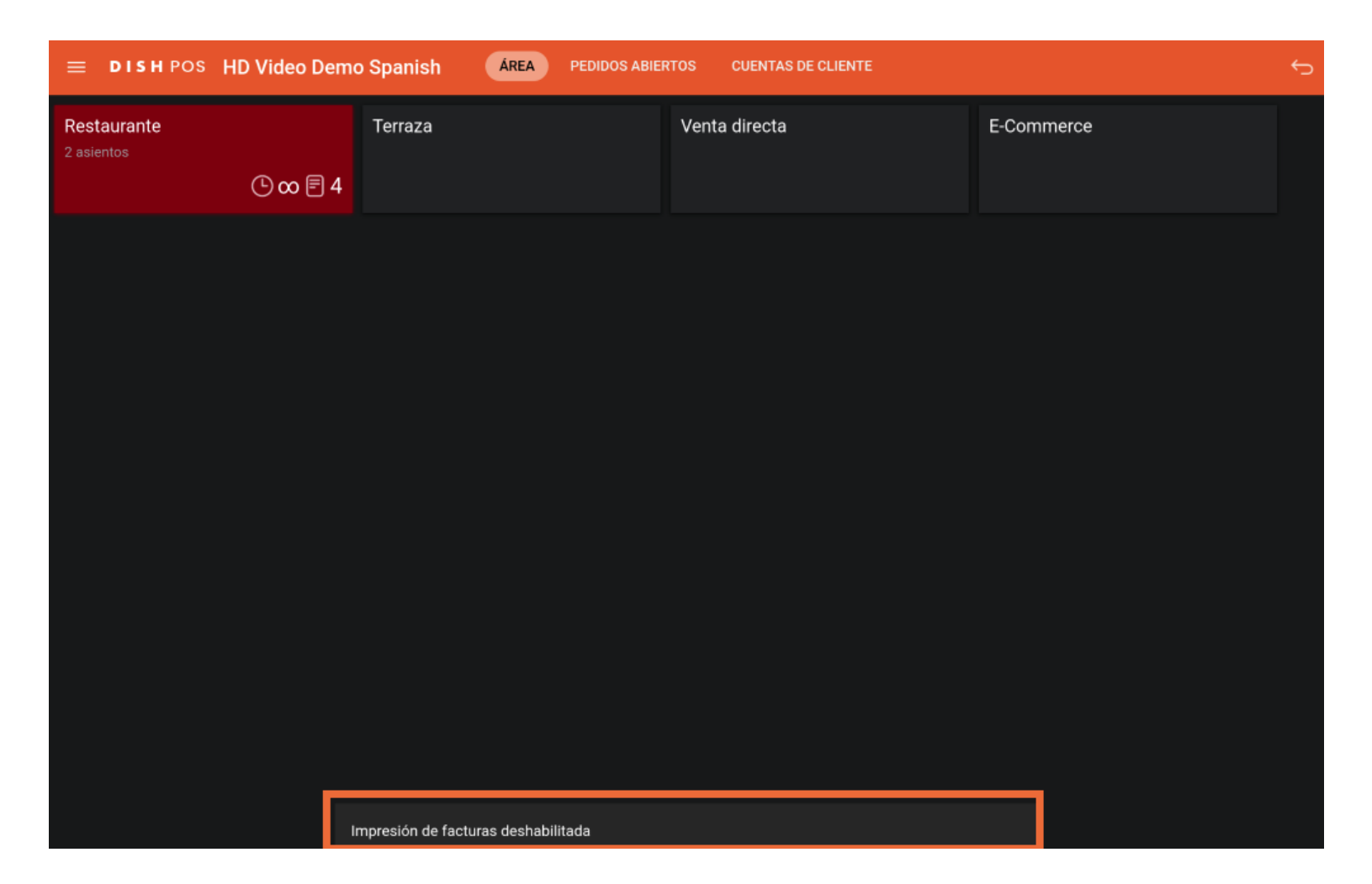

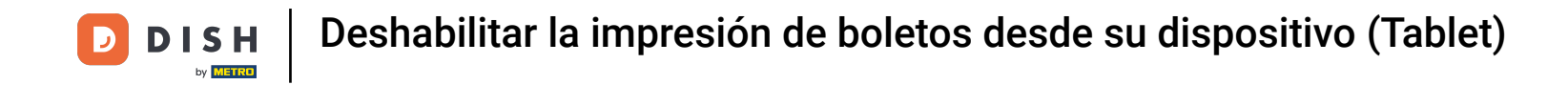

De vuelta en el menú, puedes determinar si la impresión de tickets está desactivada o no, comprobando si está puesta la marca de verificación correspondiente.

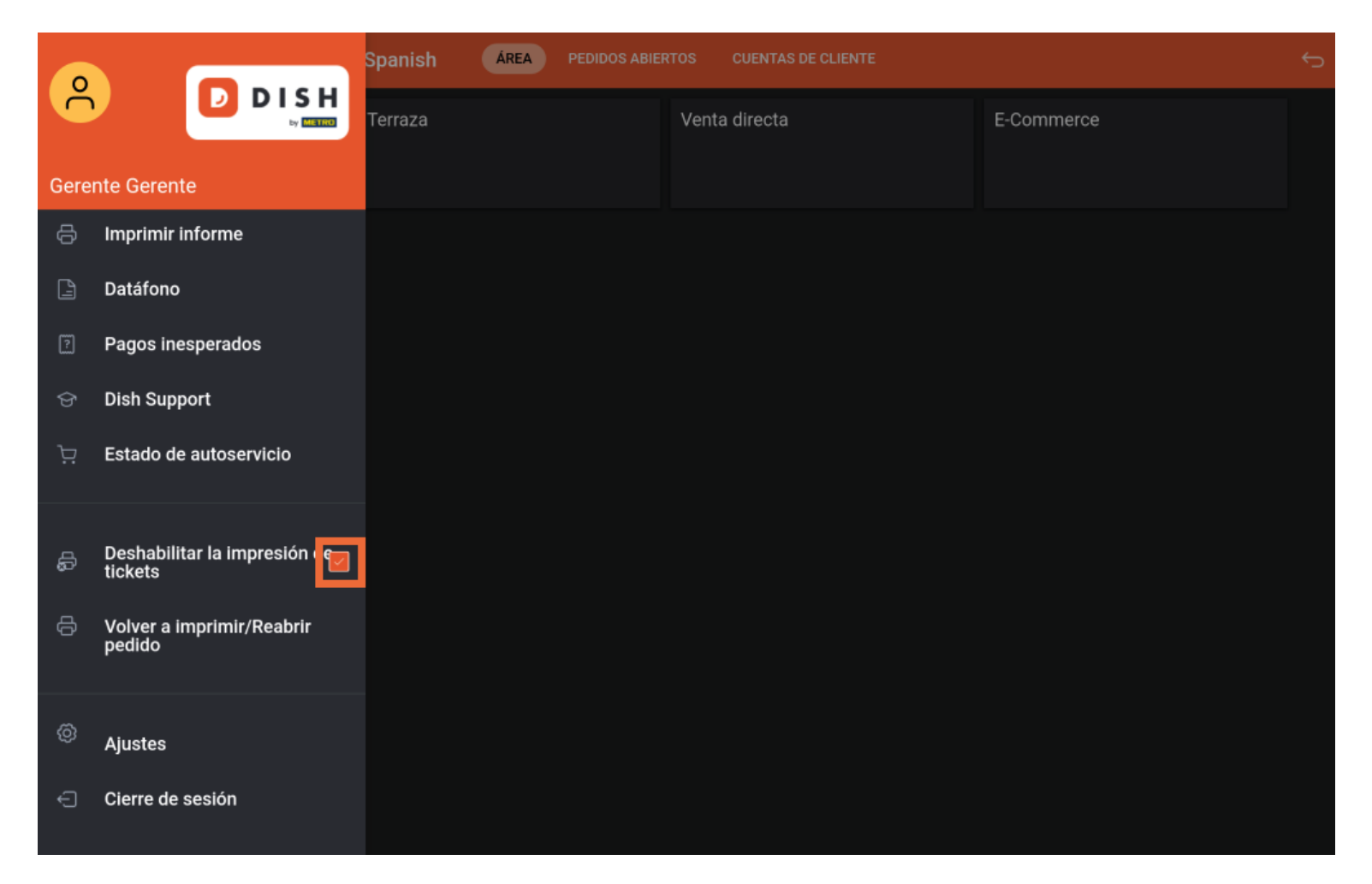

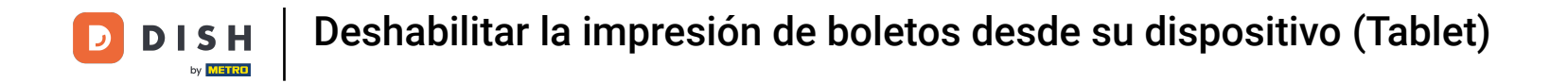

Ya está. Has completado el tutorial y ahora sabes cómo desactivar la impresión de billetes.

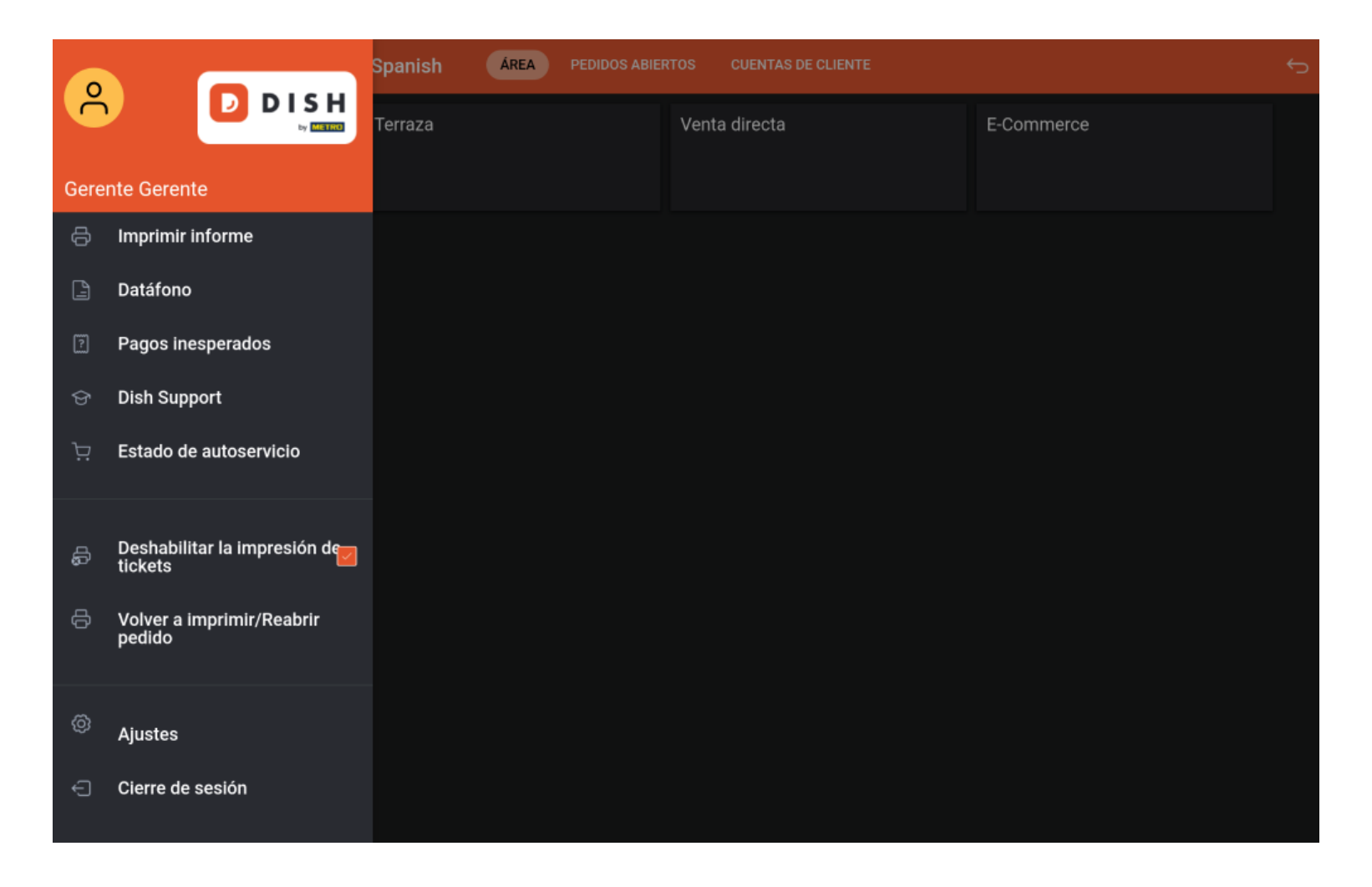

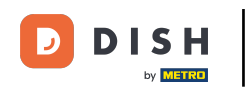

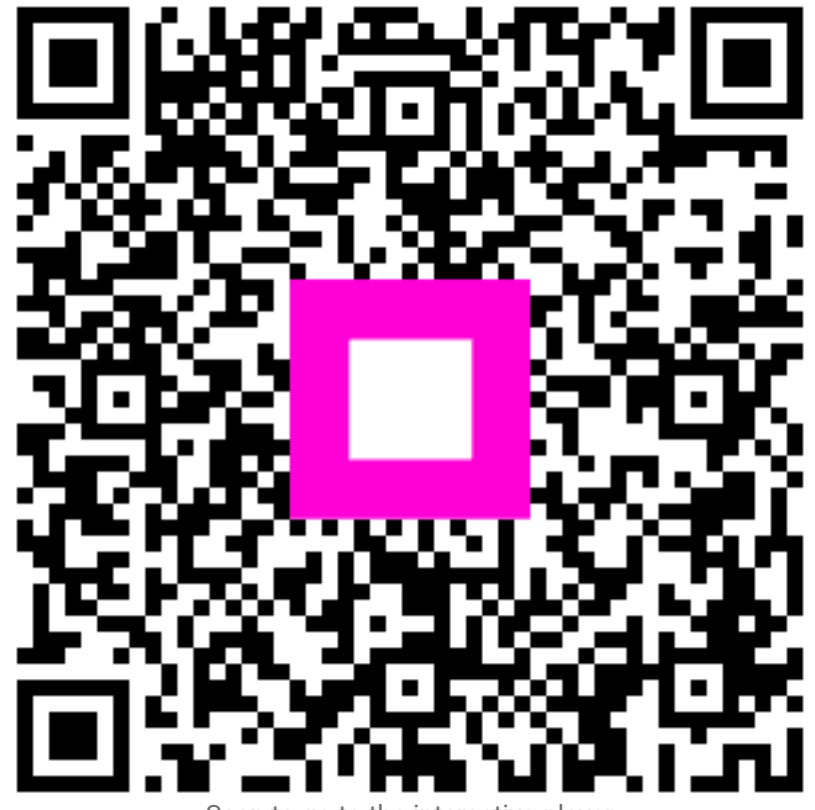

Scan to go to the interactive player